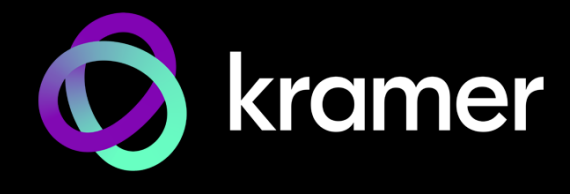

| Product Name:    | KDock-5 Systems |        |          |
|------------------|-----------------|--------|----------|
| Current Version: | Туре            | Number | Date     |
|                  | Firmware        | R10577 | May 2024 |
|                  | Software        |        | _        |
|                  | Web             |        | _        |
|                  | Hardware        |        | _        |
| RN Date:         | May 2024        |        |          |
| Reference:       | 019701          |        |          |

#### Kramer Product Affected:

| Product Name | Minimum FW<br>Version for<br>Upgrade | Recommended<br>for All Units | Only if Added<br>Features are<br>Required |
|--------------|--------------------------------------|------------------------------|-------------------------------------------|
| KDock-5      | Any                                  | Yes                          | Yes                                       |

#### Summary:

• Fixed a bug.

### **Codependency with Other Products and Software:**

| Product Name                 | Comments                                                                                |
|------------------------------|-----------------------------------------------------------------------------------------|
| CA-U32/FF                    | All configurations (long cables)                                                        |
| CLS-AOCU32/FF                | All configurations (long cables)                                                        |
| While working used should be | with long USB C cables, over 10feet, the external power supply<br>e no higher than 65W. |

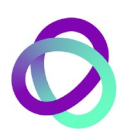

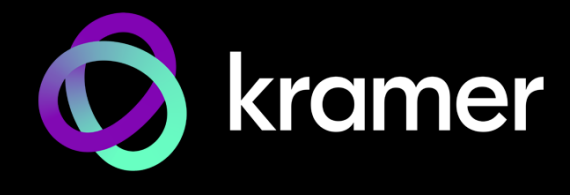

| Product Name:    | KDock-5 Systems |        |          |
|------------------|-----------------|--------|----------|
| Current Version: | Туре            | Number | Date     |
|                  | Firmware        | R10577 | May 2024 |
|                  | Software        |        | _        |
|                  | Web             |        | _        |
|                  | Hardware        |        | _        |
| RN Date:         | May 2024        |        |          |
| Reference:       | 019701          |        |          |

### Bugs Fixed:

| ID | Fixed Bug Description                                   |
|----|---------------------------------------------------------|
|    | KDock-5 is now compatible with USB-C long cables.       |
|    | Note: Follow instructions in Software Upgrade: section. |

### Software Upgrade:

Pre-requisite:

• On a computer running Windows, turn OFF the Anti-virus program.

Installing the SW:

1. Go to the KDock-5 Product page>Resources tab on the Kramer website and double-click the upgrade installation tool.

The Setup dialog box opens.

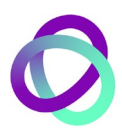

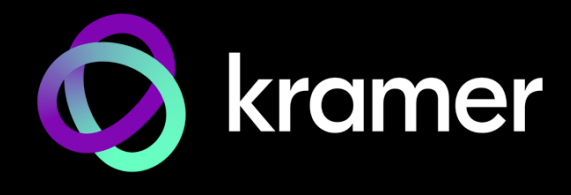

2. Click Confirm.

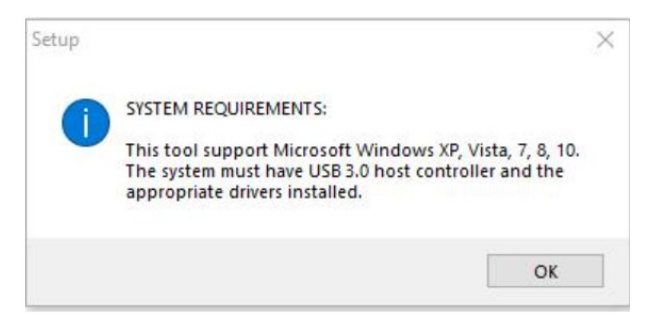

The Setup - VLI Hub PD FW Upgrade Tool screen opens.

3. Click Next.

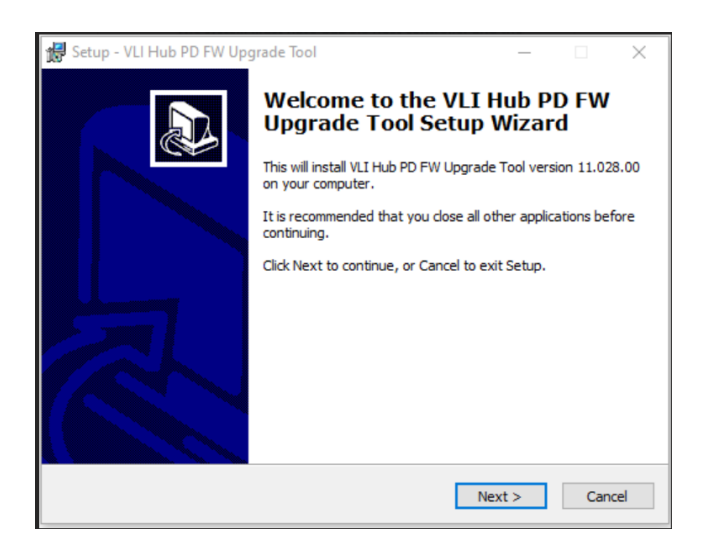

4. Click Next.

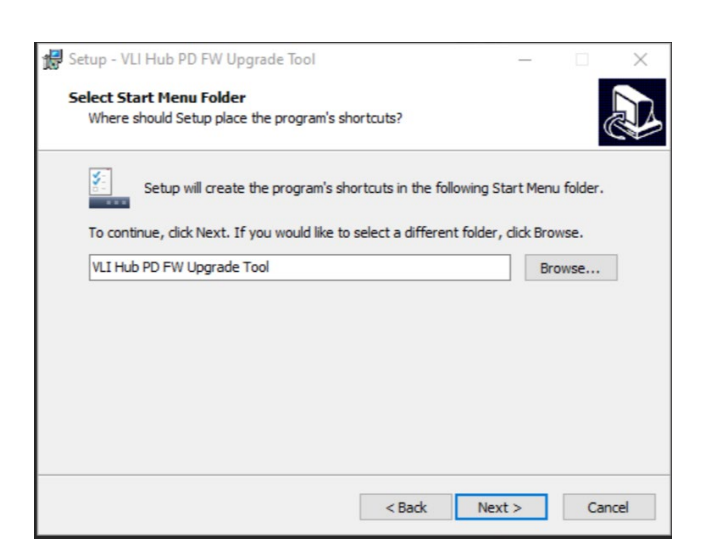

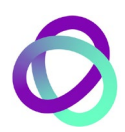

KRAMER ELECTRONICS, Ltd. E-mail: info@kramerav.com Web: www.kramerav.com

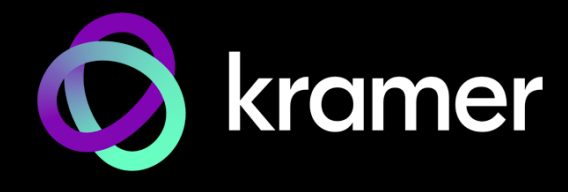

### 5. Click Next.

| 🙀 Setup - VLI Hub PD FW Upgrade Tool                                                                      | —           |          |
|----------------------------------------------------------------------------------------------------|-------------|----------|
| Select Additional Tasks<br>Which additional tasks should be performed?                                    |             |          |
| Select the additional tasks you would like Setup to perform while in:<br>FW Upgrade Tool, then dick Next. | stalling VL | I Hub PD |
| Additional icons:                                                                                         |             |          |
| ☑ Create a desktop icon                                                                                   |             |          |
| 1977 - Xerryan Baler, Sandalan Banara, 2017 - 1                                                           |             |          |
|                                                                                                    |             |          |
|                                                                                                    |             |          |
|                                                                                                    |             |          |
|                                                                                                    |             |          |
|                                                                                                    |             |          |
|                                                                                                    |             |          |
| < Back Ne                                                                                                 | xt >        | Cancel   |

6. Click Install.

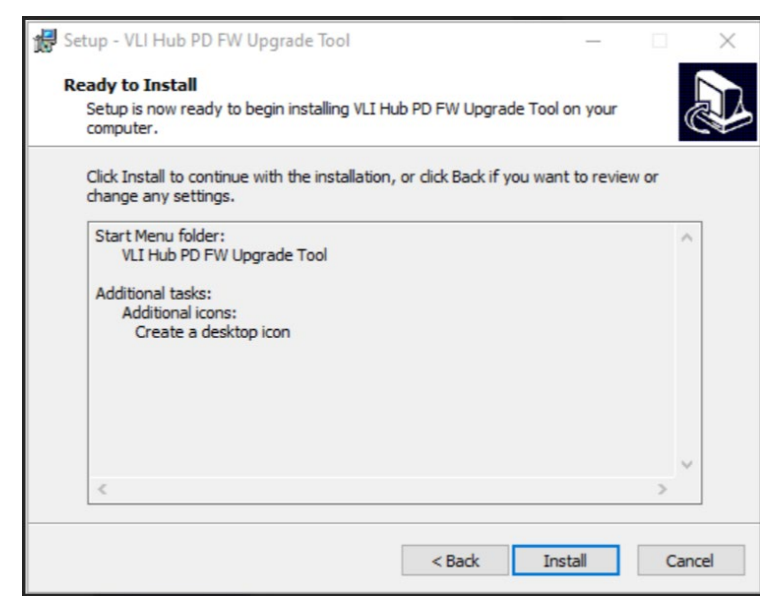

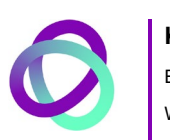

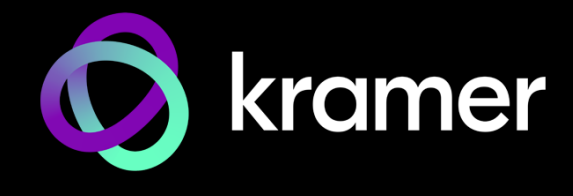

7. Click Finish.

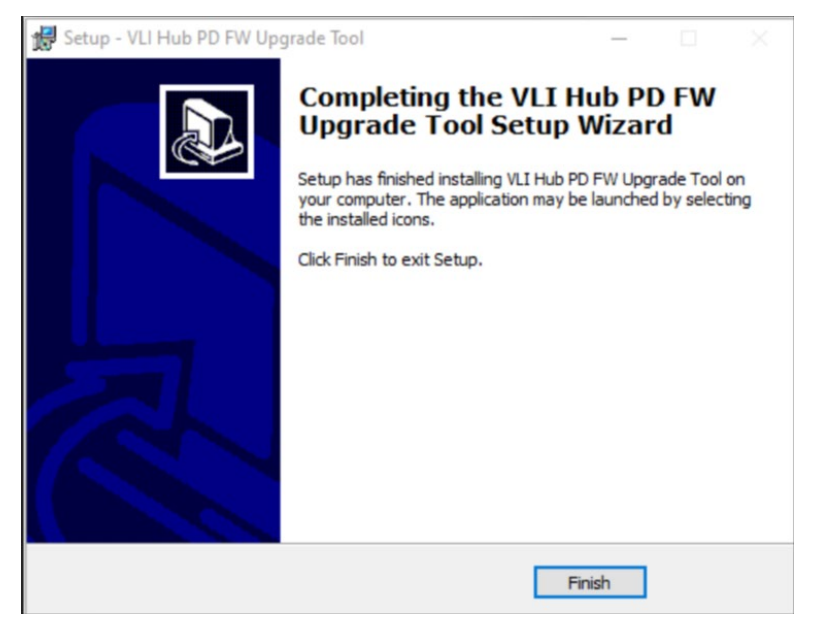

The upgrade software installation is complete.

### Upgrading the FW

1. On the desktop, double-click the VLIHubPD FW icon.

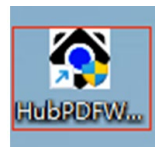

2. Using the device's USBC TO USBC line, connect the device to the computer and wait for 2-3 seconds.

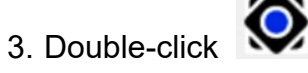

| 0       |                    | Scan Device                | Upgrade FW     |
|---------|--------------------|----------------------------|----------------|
|         |                    |                            |                |
| 2 Devic | es found:          |                            | 4              |
| Device( | 1): Depth0, V/PII  | $D = 2109/0817(Q7_C0), F'$ | W Ver = $06F4$ |
| PD-Dev  | nce: $V/PID = 210$ | 19/0103, FW Ver = 0A.01.0  | 1.//           |

The icon is displayed in green, and the dialog box shows the product version number.

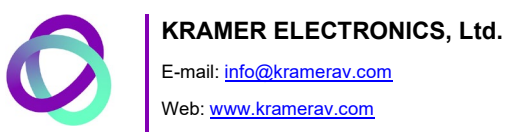

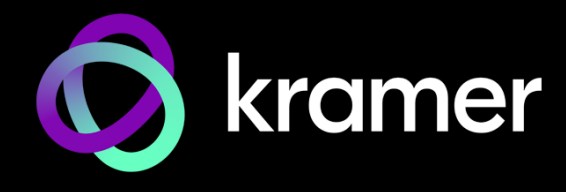

### 4. Click Upgrade FW.

The tool starts upgrading the device.

5. Once the progress bar is complete, click **OK**.

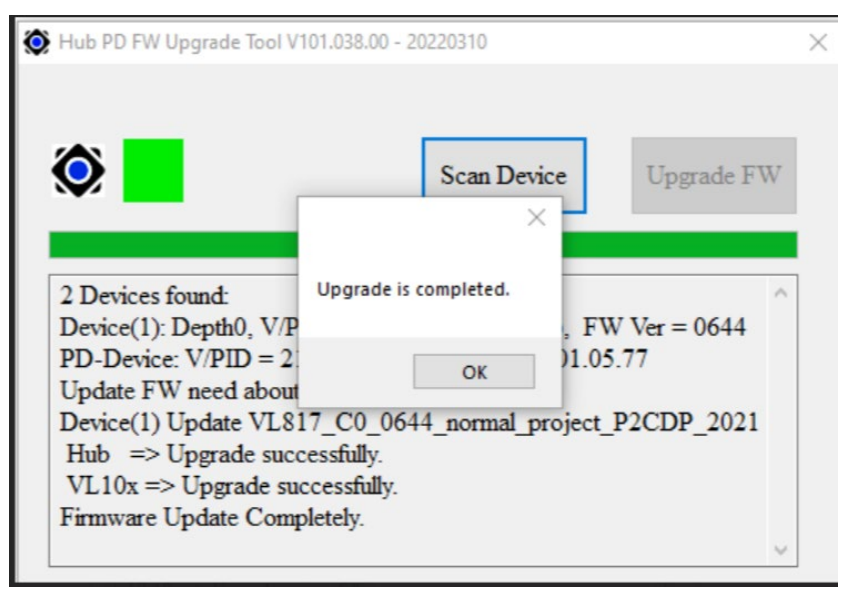

The upgrade is completed.

Preceding Version: N/A

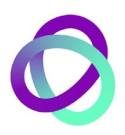